**Trên điện thoại**: Tải app Microsoft Teams Đăng nhập bằng tài khoản học viên. Chọn mục: Activity (Hoạt động) Chọn: LỚP BÔI DƯỜNG LÃNH ĐẠO QUẢN LÝ CẤP PHÒNG – PHÚ THỌ Chọn Join (Tham gia) để vào học.

## Trên máy tính: Sử dụng phần mềm Chrome để học trực tuyến

1. Truy cập: teams.microsoft.com

| Microsoft Sign in nguyenvana@qInn.onmicrosoft.com                  |  |  |
|--------------------------------------------------------------------|--|--|
| No account? Create one!<br>Can't access your account?<br>Back Next |  |  |
| 🔍 Sign-in options                                                  |  |  |

2. Nhập tên đăng nhập, chọn Next (Tiếp theo).

| Microsoft                       |  |
|---------------------------------|--|
| Sign in                         |  |
| nguyenvana@qlnn.onmicrosoft.com |  |
| No account? Create one!         |  |
| Back                            |  |
| Sign-in options                 |  |
|                                 |  |
|                                 |  |

3. Nhập mật khẩu, chọn Sign in.

| Microsoft                       |
|---------------------------------|
| Sign in                         |
| nguyenvana@qlnn.onmicrosoft.com |
| No account? Create one!         |
| Back Next                       |
| ୍ଦ୍ର Sign-in options            |
|                                 |

4. Chọn Skip for now.

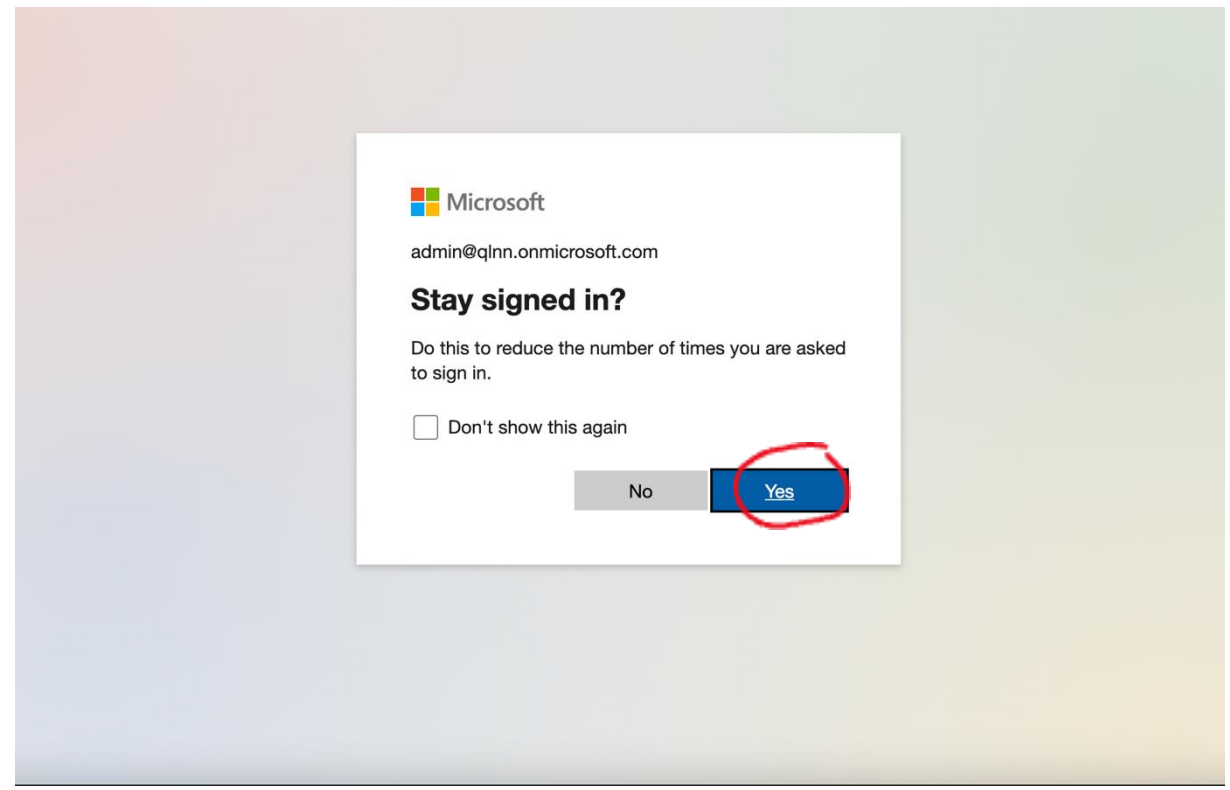

5. Chọn Yes.

| Microsoft Teams                                              |  |
|--------------------------------------------------------------|--|
|                                                              |  |
| Download the Teams desktop app<br>and stay better connected. |  |
| Get the Mac app<br>Use the web app instead                   |  |
| Legal Privacy and Cookies © 2021 Microsoft                   |  |

Chon Use the web app instead.

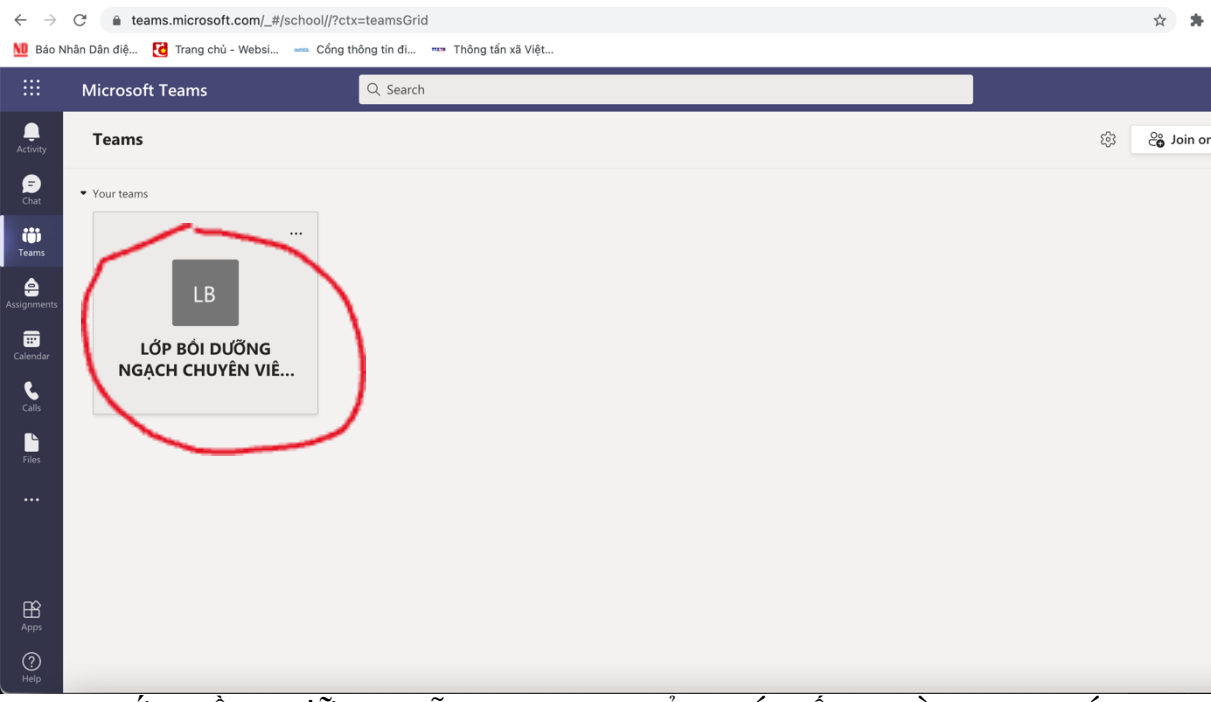

Chọn: LỚP BỒI DƯÕNG LÃNH ĐẠO QUẢN LÝ CẤP PHÒNG – PHÚ THỌ Chọn Join (Tham gia) để vào học.

## Liên hệ hỗ trợ Đ/c Liên: 090 3415579